# PŘÍRUČKA PRÁCE SE SYSTÉMEM SLMS CLASS pro učitele

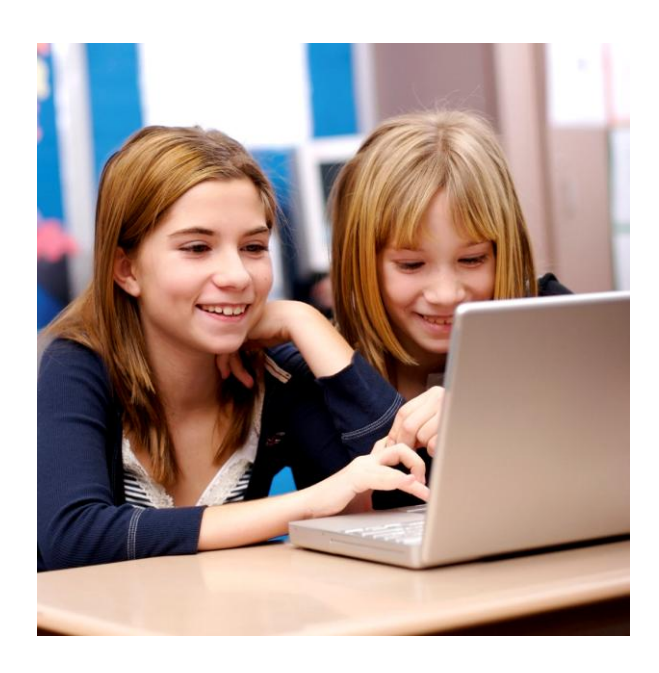

Vypracoval : Pavel Žemba

# Obsah

| Tvorba vlastních testů                     |
|--------------------------------------------|
| Postup tvorby                              |
| Test – otázky – odpovědi                   |
| Zadání otázek testu 5                      |
| Test - cvičení na souboru, volba 2: 6      |
| Hodnocení testu:                           |
| Test - doplňování textu, volba 3:          |
| Postup tvorby                              |
| Přiřazení testů uživatelům                 |
| Přiřazení testu uživatelům – změna stavu10 |
| Sledování výsledků testů                   |
| Historie absolvovaných testů 11            |
| Výsledky testů 11                          |
| Výsledky testů v odděleních12              |
| Úspěšnost otázek testů 12                  |
| Výsledek skupiny testů                     |

## Tvorba vlastních testů

V systému SLMS class můžeme tvořit tyto druhy testů:

- Typ 1 tvorbu vlastních strukturovaných testů otázka / výběr z několika možností odpovědí automatické vyhodnocení testu
- Typ 2 tvorba vlastních testů s vypracováním odpovědí vyhodnocení lektorem (vhodné i jako možnost rozeslání žákům výukový materiál)
- Typ 3 tvorbu vlastních testů doplňování textu automatické vyhodnocení

## **Postup tvorby**

1. Tvorba testu se generuje v oblasti "Administrace testů", V hlavním menu vyberte Testy /Administrace testů.

#### Před samotnou tvorbou testů je potřeba si vytvořit svou podskupinu (složku), kde si každý lektor bude ukládat své vytvořené testy.

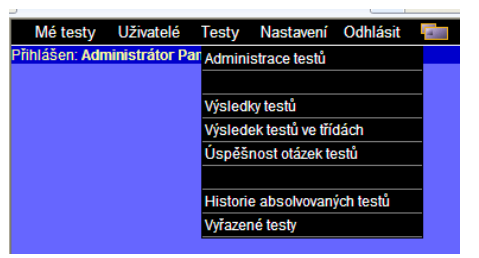

Klikneme n a ikonu

a zvolíme volbu "Přidej podskupinu"

- 2. Zobrazí se stromový struktura testů. Ve stromové struktuře zvolte skupinu testů vyučující předmět, pro kterou chcete vytvořit příslušný test. Klikněte na ikonku а následně v zobrazeném menu na tlačítko "Přidej test".
- 3. Zobrazí se následné menu, kde si vybereme příslušný druh testu, který chceme vytvářet

| Zpět<br>1. Test - otázky - odpovědi<br>2. Test - cvičení na souboru<br>2. Test - diševišní dodu |    | Přidání testu - výběr typu |
|-------------------------------------------------------------------------------------------------|----|----------------------------|
| Test - otázky - odpovědi     Test - cvičení na souboru     Test - declásvácí kodu               |    | Zpět                       |
| 2. Test - cvičení na souboru                                                                    | 1. | Test - otázky - odpovědi   |
| Tool doubt of tools                                                                             | 2. | Test - cvičení na souboru  |
| 3. Test - dopinovani textu                                                                      | 3. | Test - doplňování textu    |

## Test – otázky – odpovědi

Tento test slouží k procvičení a ověření znalostí z probrané látky, kdy student má možnost výběru správné odpovědi z několika možností. Tyto jsou individuálně definovány autorem testu a každá správná odpověď je ohodnocena příslušnou bodovou hodnotou. Tento test je automaticky vyhodnocen a student okamžitě vidí procentuální a celkové bodové hodnocení. Detailní náhled na daný test je studentovi umožněn až po zpřístupnění výsledků testu příslušným lektorem.

Pro každý test je potřeba zadat následující údaje :

- Název Testu volit název, který bude vystihovat obsah testu
- Popis testu Stručně vyplnit základní popis testu např. jaké znalosti bude test hodnotit, výukový celek .....

#### • Autor testu - je doplněn automaticky

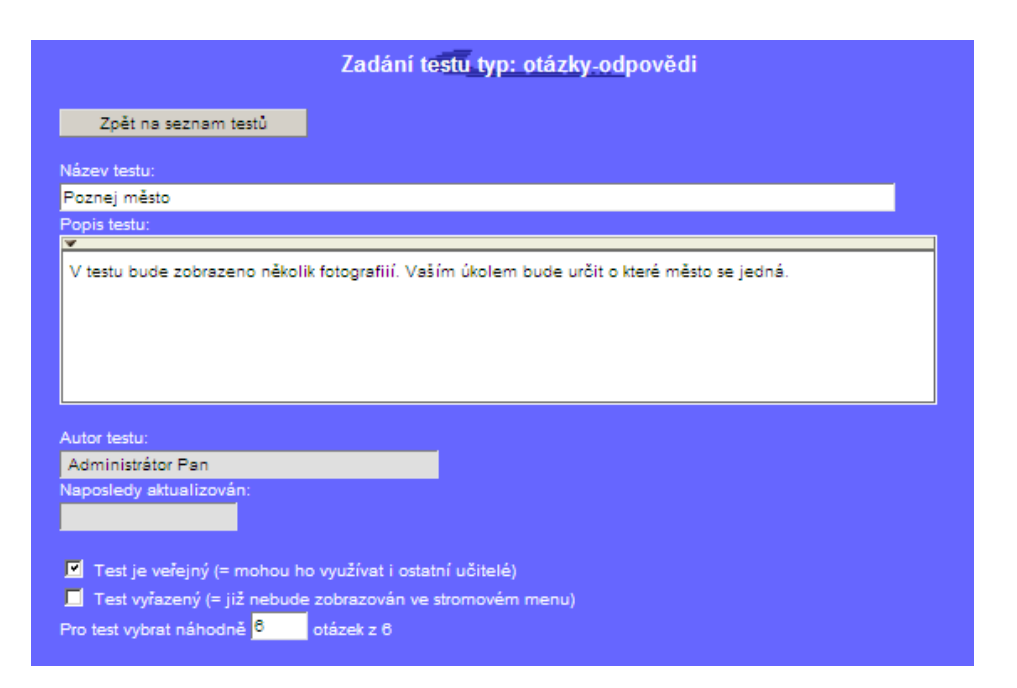

- Test je veřejný pokud zvolíte tuto volbu, bude vámi vytvořený test volně k dispozici i dalším lektorům (na dané škole), pokud tato volba nebude potvrzena – vytvoříte test, který uvidí v dané skupině pouze autor tohoto testu
- Pro test vybrat náhodně ..... otázek z ..... tento typ testu umožňuje vytvořit test, kdy bude žákům náhodně vybráno příslušný počet otázek z celku , pokud nebude tato volba vyplněna bude žákům zadám test jako celek, všechny otázky ( vyplnit až na závěr)
- Typ hodnocení možnost test hodnotit body nebo známkou (vyplnit až na závěr) "Hodnocení známkou" – při této volbě musí být známky řádně rozloženo mezi body. Nesmí dojít k překryvu a musí být zahrnutý celý rozsah bodů. Pokud test uložíte a bude zjištěna chyba v rozsahu bodování, typ hodnocení bude automaticky přepnut na bodové hodnocení a na obrazovce se objeví upozornění.

Samotná tvorba testu je zahájena potvrzení volby "Přidej otázku"

## Zadání otázek testu

|                     |      |              | <u>Otázka</u> |  |
|---------------------|------|--------------|---------------|--|
| Zpět na editaci te  | estu |              |               |  |
| Znění otázky:       |      |              |               |  |
| ✓                   |      |              |               |  |
|                     |      |              |               |  |
|                     |      |              |               |  |
|                     |      |              |               |  |
|                     |      |              |               |  |
| Bodové hodnocení: 0 |      |              |               |  |
| Přílohv k otázce:   |      |              |               |  |
|                     |      |              |               |  |
| Vložit přílohu      |      |              |               |  |
| Odpovědi:           |      |              |               |  |
| Přidej odpověď      | Ulož | Náhled testu |               |  |
|                     |      |              |               |  |

- 1. Do políčka "Znění otázky" zapsat pouze znění otázky
- 2. Možné odpovědi se přidávají pomocí tlačítka "**Přidej odpověď**", pozor každá možná odpověď se musí zadat do vlastního políčka
- 3. Následně se označí správná odpověď
- 4. Je potřeba zadat **"Bodové hodnocení**" dané otázky" (v případě volby nezadání celého testu je potřeba volit pro všechny otázky stejné bodové hodnocení)
- 5. K dané otázce je možno pomocí volby **"Vložit přílohu**" přidat např. obrázek (pozor příloha má omezenou velikost daného souboru)
- 6. Každou zadanou otázku je potřeba "Uložit"

#### POZOR!!! – Otázky ani odpovědi nečíslujte

Jednotlivé otázky lze kdykoliv editovat.

7. Následně je potřeba uložit celý test

Ulož Smaž Vymaž výsledky Náhled Export Ulož jako nový test(kopie)

## Test, který již byl přiřazen uživateli a spuštěn již nelze upravovat.

Pokud potřebujeme provést v testu změny, přidat / odebrat otázku

a/musí se tento test uložit volbou "Ulož jako nový test".

b/ nebo "Vymazat výsledky" již absolvovaných testů

## Test - cvičení na souboru, volba 2:

Tento test slouží k:

- a) procvičování a ověřování znalostí, formou konkrétních odpovědí a postupů řešení studentem, které jsou vypracovány v příslušném souboru a následně zaslány tutorovi k vyhodnocení.
- b) zadávání samostatných prací, kde výsledky studenti zasílají ve formě souboru tutorovi k vyhodnocení.
- c) možnost použít jen jako zaslání výukových materiálu neprovádět hodnocení

Vyhodnocení tohoto testu má možnost zobrazit až po vyhodnocení a zpřístupnění tutorem. Tutor hodnotí práci bodovým ohodnocením s možností slovního komentáře, který se studentovi zobrazí.

Pro každý test/úkol vyplníme "**Název testu**", "**Popis testu/úkolu**", "**Maximální skóre-bodové hodnocení testu"**, můžeme přiložit pracovní soubory pomocí volby "**Procházet** Následně test uložíme volbou "**Uložit test**"

| Zadání testu                                     |          |
|--------------------------------------------------|----------|
| Zpět                                             |          |
| Název testu:                                     |          |
| Slepá mapka                                      |          |
| Popis testu:                                     |          |
| 1. Stáhněte si přiložený soubor na vaši disketu  | <u>^</u> |
| 2. Doplňte chybějící údaje na slepé mapce        |          |
| 3. Vypracovanou práci zašlete zpět k vyhodnocení |          |
| Autor testu:                                     |          |
| Administrátor Já                                 |          |
|                                                  |          |
| Maximální skóre:                                 |          |
| 60 <b>6</b> 0                                    |          |
| Ulož test                                        |          |
| Uložené pracovní soubory:                        |          |
| Zde můžete přidat pracovní soubor:               |          |
| Vyber soubor jako přílohu: Popis přílohy:        |          |
| C. AD OCUMENTA and Settings (IFIG. Contract.     |          |

Tento test není vyhodnocován automaticky, lektor hodnotí na základě zpět zaslaného pracovního souboru.

## Hodnocení testu:

Provádíme ve volbě "**Administrace testů**", vybereme příslušný test/úkol a zvolíme volbu **"Hodnocení testu**". Zde vybereme příslušný test v políčku **"Hodnotit**".

|             |                                          |                       | Hodnoc                           | <u>ení test</u> u |         |            |                   |               |     |
|-------------|------------------------------------------|-----------------------|----------------------------------|-------------------|---------|------------|-------------------|---------------|-----|
|             |                                          |                       | <u>Zpět</u>                      | Vyber rok: 20     | 04      | V OK       |                   |               |     |
| Název tes   | tu: Samostatn                            | iá prác               | e - č.1 - Slepá mapa             |                   |         |            |                   |               |     |
| Popis testi | <li>x: 1. Stáhněte<br/>zpět k vyhor</li> | si přilože<br>dnocení | ný soubor na vaši disketu 2. Dop | lňte chybějící úd | laje na | slepé mapo | e 3. Vypracovanou | práci zašlete |     |
|             | Hledaná slova                            | a (odděli             | jte mezerou):                    | Třída:            | _       |            |                   | _             |     |
|             | <u> </u>                                 |                       |                                  |                   | ~       | Filtruj    | Vsichni uzivatele |               |     |
| Uživatel    | Funkce                                   |                       | Stav                             |                   |         | Splnit do  | :: Hodnotit       | Hodnotil      | Dne |
| Novák Petr  | student                                  | 1.A                   | kompletní dne 2.8.2004 19:30:1   | 3                 |         |            | Hodnotit          |               |     |

Vypracovaný úkol vidíme ve volbě "Výsledný soubor"

Do textového pole **"Textové hodnocení**" můžeme uvést slovní komentář k vypracované práci a přidělíme bodové hodnocení. Toto hodnocení je následně zpřístupněno studentovi-uživateli. Pole pro hodnocení tutorem:

| Maximální<br>počet bodů:<br>Uživatel: | 50<br>Novák Petr       |  |
|---------------------------------------|------------------------|--|
|                                       | <u>VÝSLEDNÝ SOUBOR</u> |  |
| Textové<br>hodnocení:                 |                        |  |
|                                       |                        |  |
|                                       |                        |  |
| Bodové<br>hodnocení:                  |                        |  |
|                                       | Ulož                   |  |

## Test - doplňování textu, volba 3:

Tento typ testu umožňuje velice rychle vytvořit doplňovací test z libovolného textu. Student bude doplňovat chybějící slova/text buď výpisem nebo volbou z několika možností.

| 1. editační box                                                 |                  |
|-----------------------------------------------------------------|------------------|
| Náš severní soused je Slovensko                                 | s hlavním městem |
| 2. rozbalovací box                                              |                  |
| Náš severní soused je 💽 s hl<br>Slovensko<br>Rakousko<br>Polsko | avním městem 💌.  |

#### **Postup tvorby**

- 1. Pro každý test/úkol vyplníme "Název testu", "Popis testu/úkolu
- 2. Zvolím si typ testu

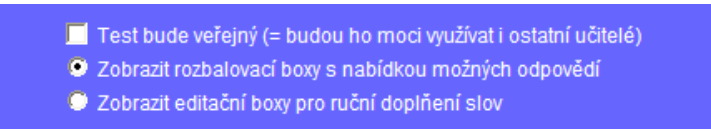

- 3. Do pole ve spodní části napište nebo nakopírujte libovolný text.
- 4. Do hranatých závorek uzavřete slova nebo skupinu slov, které bude student doplňovat.
- 5. V případě rozbalovacích boxů doplňte do hranatých závorek další možnosti oddělené středníkem. Platí, že první možnost v hranaté závorce je vždy správná odpověď.

podle nápovědy:

| Nápověda:                                                                                                    |
|----------------------------------------------------------------------------------------------------|
| 1.Vložte nebo napište text.<br>2.Slova nebo části textu, které se budou doplňovat uzavřete do hranatých závorek.<br>3.Do závorek doplňte další možnosti, které se zobrazí ve výběru. Na prvním místo umístěte vždy správnou odpověď<br>Příklad: Náš severní soused je [Polsko;Rakousko;Slovensko] s hlavním městem [Warszawa;Wien;Berlin]. |

## Přiřazení testů uživatelům

V hlavním menu vyberte **Testy / Administrace testů**. Kliknutím na vybraný test se zobrazí menu s volbou **"Uživatelé testu**"

| prvni                                                 | nomoc - andi                                                | ckv                  |                                                   |                                       |                                                                 | Μ               | 1 70                      | ácková Daniela                                              | 8                                                                               |
|-------------------------------------------------------|-------------------------------------------------------------|----------------------|---------------------------------------------------|---------------------------------------|-----------------------------------------------------------------|-----------------|---------------------------|-------------------------------------------------------------|---------------------------------------------------------------------------------|
| Barth                                                 | 2 Storno                                                    | Uživatelé            | testu Upra                                        | v parametry te                        | stu / Smaž test                                                 | Přesuň test     | Export                    | Zpřístupnit výsle                                           | dior testu                                                                      |
| ing uni                                               | nomoo čook                                                  |                      |                                                   | ,,,                                   |                                                                 |                 | 4 7                       | ášková Dopisla                                              | 0                                                                               |
| Zobra                                                 | zí se nám                                                   | násled               | ující strá                                        | inka:                                 |                                                                 |                 |                           |                                                             |                                                                                 |
|                                                       |                                                             |                      | Přiřaz                                            | ení testu                             | uživatelům                                                      | 1               |                           |                                                             | Modul pro výběr                                                                 |
|                                                       |                                                             |                      | Zpět                                              | š                                     | kolní rok: 2005                                                 | /2006 💌         |                           |                                                             | tříd / uživatelů                                                                |
|                                                       |                                                             |                      |                                                   |                                       | · · · · ·                                                       | _               |                           | l                                                           |                                                                                 |
|                                                       |                                                             |                      |                                                   |                                       |                                                                 |                 |                           |                                                             |                                                                                 |
| Zadejete c                                            | elé nebo část                                               | příjmení             | :                                                 | Tiida                                 | a:                                                              |                 |                           |                                                             | _                                                                               |
|                                                       |                                                             |                      |                                                   | ZA                                    | .1                                                              | <u> </u>        | Filtruj                   | Zrušitvýbér                                                 |                                                                                 |
| Staviteistu:                                          | 💿 Všech                                                     | ny stavy             | 🔍 🔍 Zad                                           | án 🔍 Sp                               | iuštěn 👘 🔍 N                                                    | lezadán 👘       | 🛛 🔍 Kom                   | pletní                                                      |                                                                                 |
|                                                       |                                                             |                      | opis: zobi                                        | az                                    |                                                                 |                 |                           |                                                             |                                                                                 |
| atum                                                  | a čas:                                                      |                      | dopinit k v                                       | ybraným uživ                          | atelům (K dispo                                                 | zici od)        | dopInit                   | k wbraným uži                                               | vatelům (Spinit do)                                                             |
| atum:                                                 | a čas:<br>Vvber vše                                         | chny uživ            | dopinit k v<br>atele                              | ybraným uživ<br>Odebe                 | atelům (K dispo<br>r všem uživateli                             | ozici od)<br>im | doplnit<br>Ula            | k vybraným uži<br>X                                         | vatelům (Splnit do)                                                             |
| atum:                                                 | a čas:<br>Vybervše                                          | chny uživ            | dopinit k v<br>atele                              | ybraným uživ<br>Odebe                 | atelům (K dispo<br>r všem uživateli                             | ozici od)<br>Jm | dopinit<br>Ulo:           | k vybraným uži                                              | vatelům (Splnit do)                                                             |
| Uživatel                                              | a čas:<br>Vyber vše<br>Funkce                               | chny uživ<br>Zadat H | doplnit k v<br>atele<br>K dispozici               | ybraným uživ<br>Odebe<br>od:          | atelům (K dispo<br>r všem uživateli<br>Splnit do:               | ozici od)<br>um | doplnit<br>Ulo<br>Uvolnit | k vybraným uži<br>Ž<br>Zpříše mit Od<br>Výslec              | vatelům (Splnit do)<br>ebrat                                                    |
| Uživatel<br>Barová Petra                              | a čas:<br>Vyber vše.<br>Funkce<br>student ZA1               | chny uživ<br>Zadat I | doplnit k v<br>atele<br>K dispozici<br>14.10.2005 | ybraným uživ<br>Odebe<br>od:<br>14:00 | atelům (K dispo<br>r všem uživateli<br>Splnit do:<br>14.10.2005 | 15:30           | dopinit<br>Ulo<br>Uvoinit | k vybraným uži<br>Ž<br>Zpříše nit Od<br>výslec              | vatelům (Spinit do)                                                             |
| Uživatel<br>Barová Petra<br>Bartoš Pavel              | a čas:<br>Vyber vše<br>Funkce<br>student ZA1<br>student ZA1 | chny uživ<br>Zadat H | doplnit k v<br>atele<br>K dispozici<br>14.10.2005 | ybraným uživ<br>Odebe<br>od:<br>14:00 | atelům (K dispo<br>r všem uživateli<br>Splnitdo:<br>14.10.2005  | 2ici od)        | dopInit<br>Ulo<br>UvoInit | k vybraným uži<br>ž<br>Zpříš mit Od<br>výsleč               | vatelům (3plnit do)                                                             |
| Uživatel<br>Barová Petra<br>Bartoš Pavel<br>Boháčková | a čas:<br>Vyber vše<br>Funkce<br>student ZA1<br>student ZA1 | chny uživ<br>Zadat I | dopinit k v<br>atele<br>K dispozici<br>14.10.2005 | ybraným uživ<br>Odebe<br>od:<br>14:00 | atelům (K dispo<br>r všem uživateli<br>Splnit do:<br>14.10.2005 | Dim 15:30       | dopInit<br>Ulo<br>UvoInit | k vybraným uži<br>Zpříš vnit od<br>výslet                   | ebrat                                                                           |
| Uživatel<br>Barová Petra<br>Bartoš Pavel<br>Boháčková | a čas:<br>Vyber vše<br>Funkce<br>student ZA1<br>student ZA1 | chny uživ<br>Zadat I | dopinit k v<br>atele<br>K dispozici<br>14.10.2005 | ybraným uživ<br>Odebe<br>od:<br>14:00 | atelům (K dispo<br>r všem uživatelů<br>Splnit do:<br>14.10.2005 | Dim 15:30       | dopInit<br>Ulo<br>UvoInit | k vybraným uži<br>Zpříše Tritl Od<br>výslec<br>Po ja        | vatelům (3plnit do)<br>ebrat<br>kékoli změně                                    |
| Uživatel<br>Barová Petra<br>Bartoš Pavel<br>Boháčková | a čas:<br>Vyber vše<br>student ZA1<br>student ZA1           | chny uživ<br>Zadat I | dopinit k v<br>atele<br>K dispozici<br>14.10.2005 | vbraným uživ<br>Odebe<br>od:<br>14:00 | atelům (K dispo<br>r všem uživatelů<br>Splnit do:<br>14.10.2005 | 15:30           | dopinit<br>Ulo<br>Uvolnit | k vybraným uži<br>Zpřis vnit od<br>wisled<br>Po ja<br>ve sp | vatelům (3plnit do)<br>ebrat<br>kékoli změně<br>odní tabulce<br>žta na tlažítko |

#### Zde postupujte následovně:

1. Zvolte školní rok

2. V rozbalovacím seznamu vyberte třídu, pro které žáky chcete přiřazovat daný test a klikněte na tlačítko "Filtruj"

3. V dolní tabulce s uživateli pomocí sloupce "Zadat" vyberte ty uživatele – studenty, kterým chcete test zadat.

4. Klikněte na tlačítko "Ulož".

#### Na této stránce máte zároveň následující možnosti:

1. Zadat časové omezení, kdy má uživatel možnost spustit test. Rozsah "Od – do" lze zadat jednotlivě přímo v tabulce nebo hromadně. Při hromadném zadání zadejte datum a čas do následujících polí:

Pro vybrané datum:<mark>23.9.2005 a</mark> čas;<mark>13:40 </mark>

a klikněte buď na tlačítko "Doplnit k vybraným uživatelům (K dispozici od)" nebo "Doplnit k vybraným uživatelům (Splnit do)". Vybranými uživateli se rozumí ti, kteří jsou vybráni ve sloupci "**Zadat**"

Provést hromadný výběr uživatelů pomocí tlačítek "Vyber všechny uživatele" a "Odeber všem uživatelům"

Po jakékoli změně nezapomeňte kliknout na tlačítko "Uložit"

### Přiřazení testu uživatelům – změna stavu

Po přiřazení daného testu žákům můžeme následně provádět tyto úpravy:

Potřeba jít stejně jako ,když se přiřazuje test (viz výše)

| Spinit do: | Uvolnit | Zpřístupnit<br>výsledky | Odebrat                            |
|------------|---------|-------------------------|------------------------------------|
|            | Uvolnit |                         | Odebrat test<br>Vynulovat výsledky |
|            |         |                         | Odebrat test<br>Vynulovat výsledky |

Na stránce "Přiřazení testu uživatelům" máte v případě, že uživatel již absolvoval test, následující možnosti:

Odebrat test - provede se vynulování výsledků a odebrání testu uživatel

Vynulovat výsledky – uživatel bude mít test opět k dispozici

**Uvolnit** – lze využít v následující situaci: Přidělený test lze spustit pouze jednou. Pokud však uživatel zavře okno s testem dříve než řádně ukončí tento test dojde k zablokování nového spuštění testu. Kliknutím na tlačítko "Uvolnit" dovolíte uživateli spustit tento test znovu. (Tato funkcionalita dává učiteli větší kontrolu v době vypracovávání testu a omezuje podvádění.)

**Zpřístupnit výsledky** – Po vypracování testu zpřístupníte seznam správných a špatných odpovědí zaškrtnutím ve sloupci "Zpřístupnit výsledky" a kliknutím na tlačítko "Uložit" Pokud se ve sloupci zobrazí "OK", byly již výsledky zpřístupněny. Student pak může test prohlížet bez omezení (včetně správné/chybné odpovědi).

# Sledování výsledků testů

V systému existují následující možnosti jak sledovat průběh a stav studia uživatelů: P Historie absolvovaných testů - zobrazení již všech absolvovaných testů včetně výsledků pro vybraného uživatele

**Výsledky testů** - u některých kurzů přidělených uživatelům jste určili limity plnění. Zde získáte přehled o tom, jak jsou tyto termíny dodržovány

2 Výsledky testů v odděleních - zde si vyberete pohled na jednotlivé oddělení/třídy

Dispěšnost otázek testů - detailní pohled na jednotlivé otázky příslušného testu

Pomocí filtru můžeme sledovat průběh testu pro všechny/vybrané uživatele a vybírat si detailní potřebné pohledy.

## Historie absolvovaných testů

Celkový přehled o historii absolvovaných testů získáte výběrem z horního menu "**Testy / Historie** absolvovaných testů", kde si vybereme požadovaného studenta.

## Výsledky testů

V hlavním menu vyberte **Testy / Výsledky testů**. Zobrazí se stromová struktura testů. V horní části stránky zvolte školní rok a klikněte na vybraný test. Zobrazí stránka

|          | Š                       | Výsledek<br>kolní rok 200                            | testu ve f<br>Zpět<br>4/2005 💌     | řídách                       |           |               |
|----------|-------------------------|------------------------------------------------------|------------------------------------|------------------------------|-----------|---------------|
|          | Ná:<br>Poj<br>Ški<br>Ma | zev testu:<br>pis testu:<br>plní rok:<br>ximum bodů: | Vznik ži<br>zobraz<br>2004/2<br>14 | vota na Zemi<br>popis<br>005 |           |               |
| Třída    | Počet<br>studentů       | Úspěšnost                                            | %]                                 | Zadán                        | Kompletni | í Nekompletní |
| ୈr admin | 4                       | 21 %                                                 | 6                                  | 1                            | 1         | 0             |
| Ser VC-R | 28                      | 0                                                    | $\overline{)}$                     |                              |           |               |
| RAVOE ID | 2                       | 0                                                    | Grafick<br>úspěšno                 | é zobrazení<br>osti          |           |               |

, kde máme detailní zobrazení na počet studentů/proc. úspěšnost, počet již zadaných, kompletních,

nekompletních testů s možnosti tisku. 🖪

Detailní pohled na jednotlivou třídu získáme kliknutím na ikonu brýlí. . Tento detailní přehled, který lze třídit dle úspěšnost, jména atp.

## Výsledky testů v odděleních

Zde získáme pohled na absolvované, zadané testy v jednotlivých odděleních/třídách s moțností detailních pohledů viz kapitola 4.5.

V hlavním menu vyberte **Testy / Výsledek** testu ve třídách. Zobrazí se stromový struktura testů. V horní části stránky zvolte školní rok a klikněte na vybraný test.

| VC-AA11              | úspěšnost:0%, provedli:0 neprovedli:0  |
|----------------------|----------------------------------------|
| Hlavní města         | úspěšnost:0%, provedli:1 neprovedli:0  |
| Vznik života na Zemi | úspěšnost:21%, provedli:1 neprovedli:0 |
| Hlavní města (Kopie) | úspěšnost.90%, provedli:1 neprovedli:0 |

## Úspěšnost otázek testů

Tato volba umožní získat detailní přehled o zodpovězených otázkách daného testu v jednotlivých odděleních / třídách, včetně jmenných seznamů jednotlivých otázek.

V hlavním menu vyberte **Testy / Úspěšnost otázek testů**. Zobrazí se stromová struktura testů. V horní části stránky zvolte školní rok a klikněte na vybraný test.

| Kliknutím vyberte třídu: |             |                        |               |                |                        |                            |  |  |  |  |
|--------------------------|-------------|------------------------|---------------|----------------|------------------------|----------------------------|--|--|--|--|
| Vš                       | echny       | admin                  | VC-R          | VCFJP          | VC-A                   | VC-B                       |  |  |  |  |
| VC-C                     |             | lektoři                | VC-Q          | VCSPORT        | VC-AA                  | matiční gymnazium          |  |  |  |  |
| VC-r                     | matiční     | VC-Testovaci           | Gym matiční   | ZŠ Šilheřovice | VSB Tech. Univ.<br>Ova | GM-A                       |  |  |  |  |
| G                        | M-B         | VC Krnov               | vo-předváděcí |                |                        |                            |  |  |  |  |
|                          |             |                        |               |                |                        |                            |  |  |  |  |
| čísl                     | o text otáz | ky                     |               |                | zodpovězena<br>x krát  | odpovězena<br>krát správně |  |  |  |  |
| 1                        | Čím dýc     | hají žížaly?           | 12            | 2              |                        |                            |  |  |  |  |
| 2                        | Schránk     | a škeble rybničné se   | 12            | 10             |                        |                            |  |  |  |  |
| 3                        | Skolex je   | B:                     | 12            | 10             |                        |                            |  |  |  |  |
| 4                        | Radula      | ie:                    | 12            | )              |                        |                            |  |  |  |  |
| 5                        | Kteří živo  | očichové patří mezi p  | 12            | a              |                        |                            |  |  |  |  |
| 6                        | Kteří živo  | očichové patří do km   | 12            | 1              |                        |                            |  |  |  |  |
| 7                        | Vývoj s p   | proměnou nedokona      | 12            | j l            |                        |                            |  |  |  |  |
| 8                        | Boubel j    | e:                     | 12            | j .            |                        |                            |  |  |  |  |
| 9                        | Jednotliv   | vé oddíly trávicí sous | 12            |                |                        |                            |  |  |  |  |
| 10                       | Kutikula    | je:                    |               | 12             |                        |                            |  |  |  |  |

Vybraná třída je indikována prosvětleným tlačítkem. Zobrazení tříd – tlačítek je určen přístupem do oddělení / tříd. Přístup je určen administrátorem, viz kap. 2.1 Při zobrazení vybrané třídy získáte i seznam studentů se správnou / špatnou odpovědí.

| číslo | text otázky                            | zodpovězena<br>x krát | zodpovězena<br>x krát<br>správně | odpověděl<br>správně                                                                                                    | odpověděl<br>špatně |  |  |
|-------|----------------------------------------|-----------------------|----------------------------------|----------------------------------------------------------------------------------------------------|---------------------|--|--|
| 1     | Čím dýchají žížaly?                    | 12                    | 12                               | Bohm Jan<br>Hoffichter Martin<br>Kurákowková Kateřina<br>Kučatý Martin<br>Maňásková Veronika<br>Maňásková Vateřina<br>Michálková Veronika<br>Novák Pavel<br>Peřinová Kristýna<br>Smolka Jakub |                     |  |  |
| 2     | Schránka škeble rybničné se<br>nazývá: | 12                    | 10                               | Bohm Jan<br>Hofrichter Martin<br>Kučatí Martin                                                                                                    |                     |  |  |

## Výsledek skupiny testů

Tato volba umožní získat detailní přehled o výsledku skupiny testů. Skupina testů je definována ve stromové struktuře a obsahuje testy, které spolu logicky souvisí. Například skupina biologie obsahuje testy týkající se tohoto předmětu.

V hlavním menu vyberte **Testy / Výsledky testů**. Zobrazí se stromová struktura testů. V horní části stránky zvolte školní rok a klikněte na tlačítko "**Výsledek skupiny**"

|                               | Kilknutím vyterte oddelení     |              |        |             |                         |           |                    |   |               |   |           |    |            |            |
|-------------------------------|--------------------------------|--------------|--------|-------------|-------------------------|-----------|--------------------|---|---------------|---|-----------|----|------------|------------|
|                               |                                | admin N      |        | ·C-R        | VCFJP                   |           | VC-A               |   | VC-B          |   | VC-C      |    |            |            |
|                               |                                | lektoîi V    |        | C-Q         | VCSPORT                 |           | VC-AA ma           |   | ini gymnazium | V | C-matiční |    |            |            |
|                               |                                | VD-Testovaci | Øym    | matióní     | 28 Šilhefovise          | VSB       | Teoh. Univ.<br>Ova | ] | OM-A          |   | OM-B      |    |            |            |
|                               |                                | VC Kmov      | vo-pře | dváděcí     |                         |           |                    |   |               |   |           |    |            |            |
| Skupina testu: ZŠ Šilheřovice |                                |              |        |             |                         |           |                    |   |               |   |           |    |            |            |
| Náz                           | w testu                        |              |        |             | Úspe                    | iến ost P | 51                 |   |               |   | Zadán     | Kr | ompletni N | ekompletní |
| 660                           | Biologie človéka               |              |        | zobraz popi | <ul> <li>33%</li> </ul> |           |                    |   |               |   | 12        |    | 12         | 0          |
| 6 <sub>0</sub> 0              | Biologie človéka - S           | SCIO         |        | zobraz popi | 5                       |           |                    |   |               |   |           |    |            |            |
| 692                           | Biologie človéka - s           | ikupina A    |        | zobraz popi | s                       | Ī         |                    |   |               |   |           |    |            |            |
| କେ                            | P Biologie člověka - skupina B |              |        |             | 3                       |           |                    |   |               |   |           |    |            |            |
| 660                           | Biologie človéka (K            | iopie)       |        | zobraz popi | a 47 %                  |           |                    |   |               |   | 7         |    | 7          | 0          |
| ଜେ                            | Hmyz                           |              |        | zobraz popi | a 62.%                  |           |                    |   |               |   | 11        |    | 11         | 0          |
| <i>ବିଶ</i> ି                  | Mékkýši, kroužkovci            | i, členovci  |        | zobraz popi | s 73%                   |           |                    |   |               |   | 12        |    | 12         | 0          |
| 660                           | Mineralogie a petro            | lagie        |        | zobraz popi | s                       | [         |                    |   |               |   |           |    |            |            |
| ୟେନ                           | Organická chemie               |              |        | zobraz popi | 3                       |           |                    |   |               |   |           |    |            |            |
| 600                           | Přírodní látky                 |              |        | zobraz popi | 3 75%                   |           |                    |   |               |   | 4         |    | 4          | 0          |
| 600                           | Přírodopis - 6.tř.             |              |        | zobraz popi | a 67 %                  |           |                    |   |               |   | 12        |    | 12         | 0          |
| <i>ବିଶ</i> ୍ର                 | Vznik života na Zem            | 1İ           |        | zobraz popi | s 58%                   |           |                    |   |               |   | 16        |    | 16         | 0          |
|                               |                                |              |        |             | 59 %                    |           |                    |   |               |   | 74        |    | 74         | 0          |
|                               |                                |              |        |             |                         |           |                    |   |               |   |           |    |            |            |
| Celková úspěšnost             |                                |              |        |             |                         |           |                    |   |               |   |           |    |            |            |
|                               | skupiny testů                  |              |        |             |                         |           |                    |   |               |   |           |    |            |            |
| skupiny testu                 |                                |              |        |             |                         |           |                    |   |               |   |           |    |            |            |

Kliknutím na ikonu brýlí získáte detailní výsledky ve třídě a následně i jednotlivců.